# Scopus'tan ORCID'ye Yayın Aktarma

Scopus veri tabanında indeksli dergilerde yayınları olan yazarlar için Scopus ID sistem tarafından otomatik oluşturulmaktadır. Scopus'tan ORCID profilinize yayınlarınızı aktarmak için Works bölümünde "Add Works" altındaki "Search & link" butonuna tıklayarak "Scopus -Elsevier" sekmesine tıklayınız.

| ↔ Works (9 of 9) 😢                                      | + Add works     | 🛓 Export works                        | 💉 Bulk edit | \$\$ Sort |  |  |  |  |
|---------------------------------------------------------|-----------------|---------------------------------------|-------------|-----------|--|--|--|--|
|                                                         | 💐 Add ArXiv ID  | your ORCID iD and link to information |             |           |  |  |  |  |
| ORCID works with our member organizations to make       | SAdd DOI        |                                       |             |           |  |  |  |  |
| in their records. Choose one of the link wizards to get | 🛤 Add PubMed ID | mation about linking works            |             |           |  |  |  |  |
| Work type All Geo                                       | 💠 Search & link | •                                     |             |           |  |  |  |  |
|                                                         | 🎝 Import BibTeX |                                       |             |           |  |  |  |  |
| Airiti                                                  | + Add manually  |                                       | discortatio |           |  |  |  |  |

## **MLA International Bibliography**

Search the MLA International Bibliography for your works, including those published under vari...

\*

# Redalyc

Una plataforma que permite identificar tus trabajos publicados en revistas arbitradas de Acceso ...

¥

# ResearcherID

ResearcherID is a global, multi-disciplinary scholarly research community where members can r...

v

| Scopus - Elsevier         |                                                                          |
|---------------------------|--------------------------------------------------------------------------|
| Import your Identifier, p | rofile and publications. The wizard helps you find the correct Scopus pr |
|                           |                                                                          |

Gelen ekranda "**Authorize**" butonunu tıklayıp gelen ekranda "**Start**" butonuna bastığınızda Scopus' ta adınıza kayıtlı veya benzer yayınlar gelecektir.

#### Select your Scopus profiles

| You searched for: Authorname (Yilmaz, Canan )   🍼 edit Sort by Relevancy |  |                                                 |            |                                                                                                    |                                  |          | ▼          |
|--------------------------------------------------------------------------|--|-------------------------------------------------|------------|----------------------------------------------------------------------------------------------------|----------------------------------|----------|------------|
|                                                                          |  | Authors                                         | Documents  | Subject area                                                                                                    | Affiliation                      | City     | Country    |
| 1                                                                        |  | Yılmaz, Canan<br>Yilmaz, Canan                  | <b>1</b> 7 | Medicine, Biochemistry, Genetics and Molecular Biology, Neuroscience, Multidisciplinary                                                                                                    | Health<br>Sciences<br>University | Bursa    | Turkey     |
|                                                                          |  | Show recent documents                           | -          |                                                                                                    | . ·                              |          | <b>-</b> . |
| 2                                                                        |  | Show recent documents                           | <b>E</b> 2 | Biochemistry, Genetics and Molecular Biology, Medicine, Nursing                                                                                                    | Gazı<br>Üniversitesi             | Ankara   | Turkey     |
| 3                                                                        |  | Yilmaz, Canan                                   | <b>1</b>   | Agricultural and Biological Sciences                                                                                                    | Ege<br>Universitesi              | Izmir    | Turkey     |
|                                                                          |  | Show recent documents                           |            |                                                                                                    |                                  |          |            |
| 4                                                                        |  | Yılmaz, Canan Ugur<br>Yılmaz, Canan Ugur        | P 7        | Social Sciences, Medicine, Materials Science, Neuroscience, Pharmacology, Toxicology<br>and Pharmaceutics, Chemical Engineering, Engineering, Biochemistry, Genetics and<br>Molecular Biology | Istanbul<br>Üniversitesi         | Istanbul | Turkey     |
| 5                                                                        |  | <b>Uğur Yılmaz, Canan</b><br>Ugur Yilmaz, Canan | <b>1</b> 3 | Medicine, Biochemistry, Genetics and Molecular Biology, Neuroscience                                                                                                    | Uppsala<br>Universitet           | Uppsala  | Sweden     |

Please select all profiles that contain publications authored by you and click the next button to continue

Size ait olan yayınları seçtikten sonra "Next" butonuna tıkladığınızda profil adınız görünecektir.

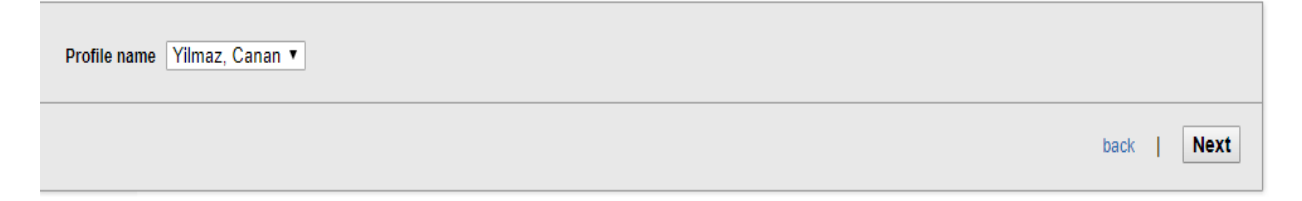

Next butonuna bastıktan sonra size ait olduğu tespit edilen çalışmalar tek tek listelenecektir. Kontrol ettikten sonra sonra tekrar Next butonunu tıklayınız.

|   | <br>                                                                                                    |                                   |              |                                 |                                                                                                    | `    | /                                                                           |
|---|----------------------------------------------------------------------------------------------------|-----------------------------------|--------------|---------------------------------|----------------------------------------------------------------------------------------------------|------|-----------------------------------------------------------------------------|
|   | Document Title                                                                                                    | Author(s)                         | Date         |                                 | Source Title                                                                                         |      |                                                                             |
| 8 | Levels of Glucagon-like Peptide 1 are Decreased in Ma<br>View in Scopus                                                                                                    | acrosomic Neonates from Non-Diabe | etic Mothers | Akt<br>Y., Y<br>C.,I<br>A.S     | ulay, A.,Engin-Ustun,<br>/asar, O.G.,Yilmaz,<br>Erkaya, S.,Ozgu-Erdinc,<br>S.                        | 2019 | Zeitschrift fur<br>Geburtshilfe<br>und<br>Neonatologie<br>223 (1)<br>,pp.48 |
|   | Maternal nutrition and reproductive functions of femal<br>View in Scopus                                                                                                    | le and male offspring             |              | Kal<br>M.N<br>B.,<br>Ç.,<br>H., | em, Z.,Kalem,<br>N.,Anadol, E.,Bakirarar,<br>Yilmaz, C.,Elmas,<br>Yalçinkaya, P.,Ruso,<br>Gürgan, T. | 2018 | Reproduction<br>156 (4)<br>,pp.353                                          |
| 8 | Changes on biological effect and degration duration of some insecticides mixed with humic matter used<br>against Trialeurodes vaporariorum (Westw.) (Hemiptera: Aleyrodidae)] on tomato,Domateste zararlí<br>Trialeurodes vaporariorum (Westw.) (Hemiptera: Aleyrodidae)'a kari húmik maddelerle karitiri larak<br>uygulanan bazi insektisitlerin biyolojik etkinliği ve parçalanma sürecindeki değiimler<br>View in Scopus |                                   |              | Yilr                            | naz, C.,Durmuşoğlu, E.                                                                               | 2012 | Turkiye<br>Entomoloji<br>Dergisi 36 (4)<br>,pp.557                          |
|   |                                                                                                    |                                   | Search 1     | for m                           | issing documents                                                                                     | back | Next                                                                        |

"Send Author ID" adımında kurumsal e-posta adresinizi iki kere girmenizin ardından "**Send Author ID**" butonuna basarak yayınlarınızı ve Yazar ID numaranız ORCID profilinize aktarmış olacaksınız.

| E-mail* | Please enter your institutional or professional email address (e.g. | name@university.edu). |     |                |
|---------|---------------------------------------------------------------------|-----------------------|-----|----------------|
|         | Confirm E-mail*                                                     |                       |     |                |
|         |                                                                     | ba                    | ack | Send Author ID |